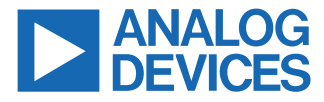

#### Evaluating the ADA4255 Zero Drift, High Voltage, Programmable Gain Instrumentation Amplifier with Charge Pump

#### **FEATURES**

- Enables quick breadboarding and prototyping
- Edge-mounted SMA connector provisions
- Easy connection to test equipment and other circuits

#### **EVALUATION BOARD CONTENTS**

► ADA4255CP-EBZ evaluation board

#### **EQUIPMENT NEEDED**

- ▶ SDP-S board
- Cables (SMA input to evaluation board)
- ▶ Standard USB A that connects to a mini-B USB cable
- ▶ PC running the Windows 7 and up operating system

#### **DOCUMENTS NEEDED**

► ADA4255 data sheet

#### SOFTWARE NEEDED

► Analog Devices Analysis | Control | Evaluation (ACE) Software

#### **GENERAL DESCRIPTION**

The ADA4255CP-EBZ evaluation board is designed to help users evaluate the ADA4255 in its 28-lead lead frame chip scale package (LFCSP). Figure 1 and Figure 2 show the front side and back side of the ADP4255CP-EBZ evaluation board with the 28-lead LFCSP.

The ADA4255CP-EBZ is a 4-layer printed circuit board (PCB). This evaluation board accepts Subminiature Version A (SMA) edgemounted connectors on the inputs and outputs to efficiently connect to test equipment and/or other circuitry.

The ADA4255CP-EBZ requires the following three supply domains:

- ► A charge pump voltage, VDDCP, of typically 5 V that generates the high voltage supply domain, which includes VDDH and VSSH, and that are typically +22.3 V and -21.7 V, respectively.
- An analog supply domain, AVDD, of typically 5 V.
- ▶ A digital supply domain, DVDD, of typically 3.3 V.

### **TABLE OF CONTENTS**

| Features                           | 1 |
|------------------------------------|---|
| Evaluation Board Contents          | 1 |
| Equipment Needed                   | 1 |
| Documents Needed                   | 1 |
| Software Needed                    | 1 |
| General Description                | 1 |
| Evaluation Board Photographs       | 3 |
| Evaluation Board Hardware          | 4 |
| Device Description                 | 4 |
| Power Supplies                     | 4 |
| Analog Inputs and Outputs          | 4 |
| General-Purpose Inputs and Outputs |   |
| (GPIOs)                            | 5 |
| · · · ·                            |   |

# Evaluation Board Control.5Evaluation Board Software.6Installation.6Initial Setup.6Quick Start.6Block Diagram and Description.8Description of the Software Panel.10Evaluation Board Schematics.11Ordering Information.13Bill of Materials.13

#### **REVISION HISTORY**

7/2021—Revision 0: Initial Version

## **EVALUATION BOARD PHOTOGRAPHS**

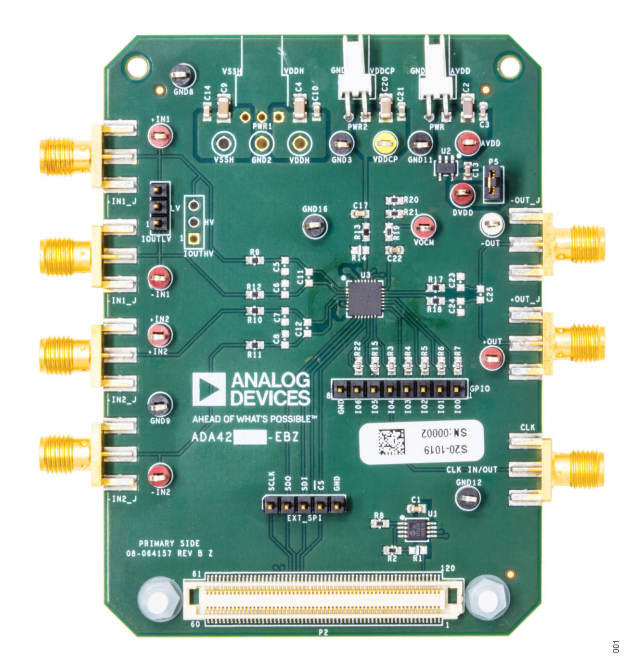

Figure 1. ADA4255CP-EBZ Front

• • • 0 000 ٢ 615 C CI6 RIS (140) ... . . C 122492 SECONDARY SIDE 8-064157 REV B Z 002

Figure 2. ADA4255CP-EBZ Bottom

#### **EVALUATION BOARD HARDWARE**

#### **DEVICE DESCRIPTION**

The ADA4255 is a precision programmable gain instrumentation amplifier (PGIA) with integrated bipolar charge pumps. With its integrated charge pumps, the ADA4255 internally produces the high voltage bipolar supplies needed to achieve a wide input voltage range (38 V typical with VDDCP = 5 V) without lowering input impedance. The charge pump topology of the ADA4255 allows channels to be isolated with only low voltage components, reducing complexity, size, and implementation time in industrial and process control systems.

The zero drift PGIA topology of the ADA4255 self calibrates dc errors and lower frequency 1/f noise, achieving excellent dc precision over the entire specified temperature range. The combination of 36 precision gains ranging from 1/16 V/V to 176 V/V within the ADA4255 and high voltage, high impedance inputs allow a wide range of inputs to be scaled to the range of the analog-to-digital converter (ADC).

#### **POWER SUPPLIES**

The ADA4255CP-EBZ requires the following three supplies (see Figure 3):

- The AVDD and AVSS supply for the output amplifier. This supply must be provided externally.
- The VDDCP supply for creating the internal VDDH and VSSH supplies. This supply must be provided externally.
- The DVDD supply for the digital supply. This supply is generated on the ADA4255CP-EBZ by using the ADP150 as a 3.3 V voltage regulator.

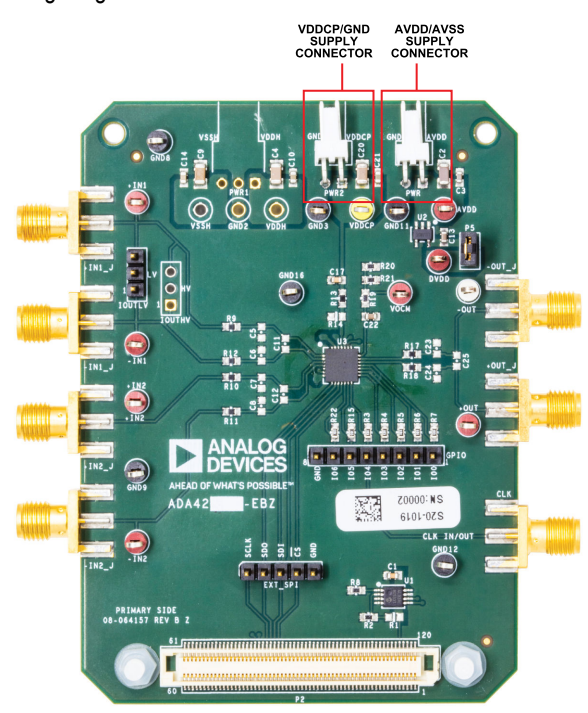

Figure 3. Power Supply Connections

#### ANALOG INPUTS AND OUTPUTS

The ADA4255CP-EBZ has four inputs that correspond to the four inputs of the ADA4255 input multiplexer (see Figure 4). The ADA4255CP-EBZ also has two outputs corresponding to the fully differential output of the ADA4255.

The output common-mode voltage (VOCM) is set to  $\frac{1}{2}$  of the output amplifier supply through a voltage divider. However, the user can control VOCM by connecting an external voltage to the VOCM test point (see Figure 4).

The ADA4255CP-EBZ allows the user to connect the excitation current source output of the ADA4255 to either the +IN1 or -IN1 input through the pin header connector. See Figure 4 for the connection details.

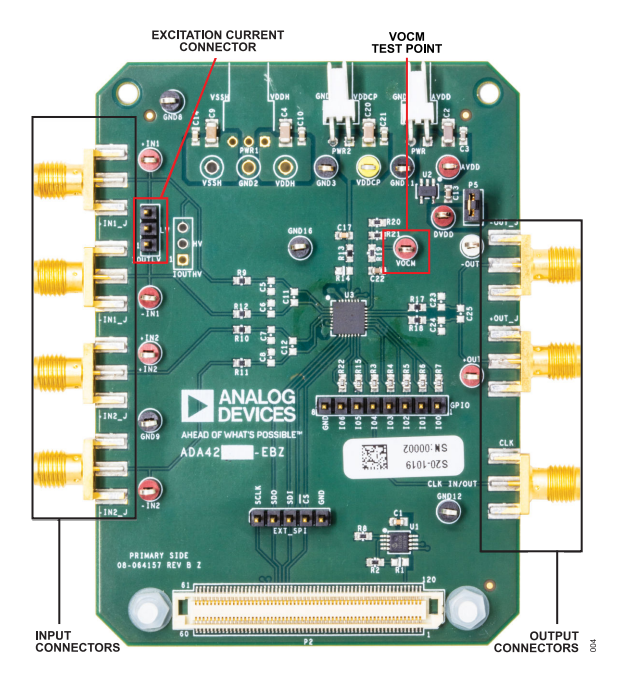

Figure 4. Input and Output SMA Connectors

#### **EVALUATION BOARD HARDWARE**

# GENERAL-PURPOSE INPUTS AND OUTPUTS (GPIOS)

The ADA4255CP-EBZ allows the user to interact with the various GPIO functions of the ADA4255. The user can set the GPIOx pins as outputs and toggle these pins between high and low. The ADA4255CP-EBZ also allows the user to connect to the GPIO pins through a pin header (see Figure 5).

GPIO4 can be used to either input an external clock or to output the ADA4255 internal clock through the SMA connector. See the ADA4255 data sheet for more information.

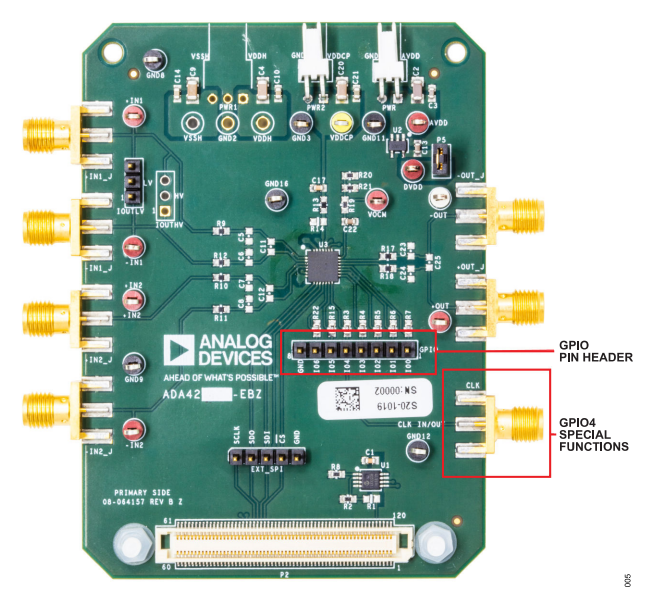

Figure 5. GPIO Connections

#### **EVALUATION BOARD CONTROL**

The ADA4255CP-EBZ uses the SDP-S board to communicate with the ACE software. Connect the SDP-S or SDP-B board to the ADA4255CP-EBZ 120-pin connector (see Figure 6). The ADA4255CP-EBZ also allows the user to use serial peripheral interface (SPI) controls through the pin header (SPI).

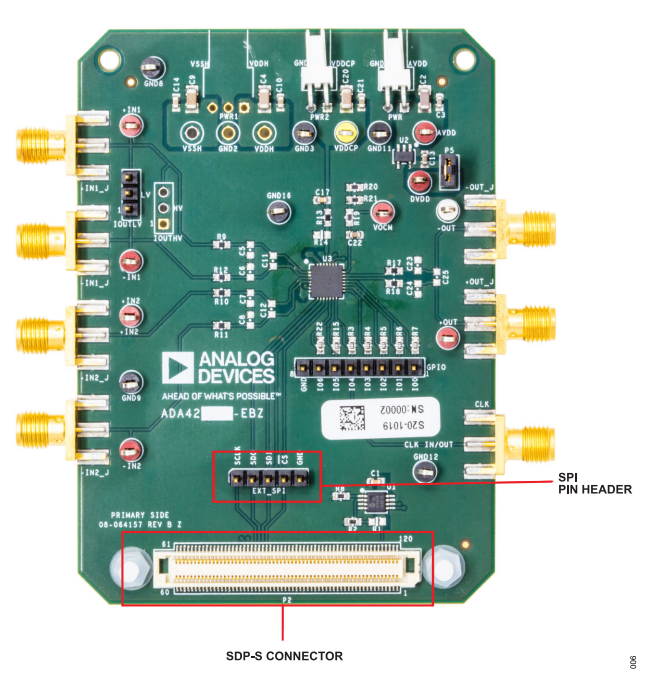

Figure 6. SDP-S Connector and SPI Pin Header Connector

#### **EVALUATION BOARD SOFTWARE**

#### INSTALLATION

The ADA4255CP-EBZ uses the Analog Devices Analysis | Control | Evaluation (ACE) software. ACE is a desktop application that allows user to control and analyze multiple evaluation systems.

The ACE installer loads the necessary system demonstration platform (SDP) drivers and .NET Framework 4 by default. Install the ACE software before connecting the SDP-S board to the USB port of the PC to ensure that the SDP-S board is recognized when the board connects to the PC. To download the ACE software and access the full instructions on how to install and use this software, go to https://www.analog.com/ace.

#### **INITIAL SETUP**

To set up the ADA4255CP-EBZ, take the following steps:

- 1. Connect the ADA4255CP-EBZ to the SDP-S board using the 120-pin header of the SDP board.
- 2. Connect the SDP-S board to the PC via a USB cable.
- **3.** Power the ADA4255CP-EBZ with 5 V at PWR (AVDD), PWR 1 (VDDCP), and the ground (AVSS) pins.
- **4.** Run the ACE application. The ADA4255CP-EBZ plug-ins appear in the hardware section within the **Start** tab of the ACE software.

- Double-click on the ADA4255CP-EBZ plug-in to open the board view shown in Figure 7. Ensure that the ADA4255CP-EBZ is connected, which is indicated by the green light next to the ADA4255 Board tab.
- 6. Double-click the ADA4255 chip to access the chip block diagram. This view provides a basic representation of the functionality of the ADA4255CP-EBZ. The main functions are labeled in Figure 8, which is referred to as the block diagram view or the chip view.

#### QUICK START

When initial setup is complete, take the following three steps to generate an output waveform.

- 1. Change the Input Amplifier Gain to 1.
- 2. Provide an input sine wave of 1 V p-p at 1 kHz at +IN1 and ground the -IN1 input.
- Connect the output pins, +OUT and -OUT, to an oscilloscope to check the waveforms. Note that the waveform is superimposed on VOCM, which by default is 2.5 V.

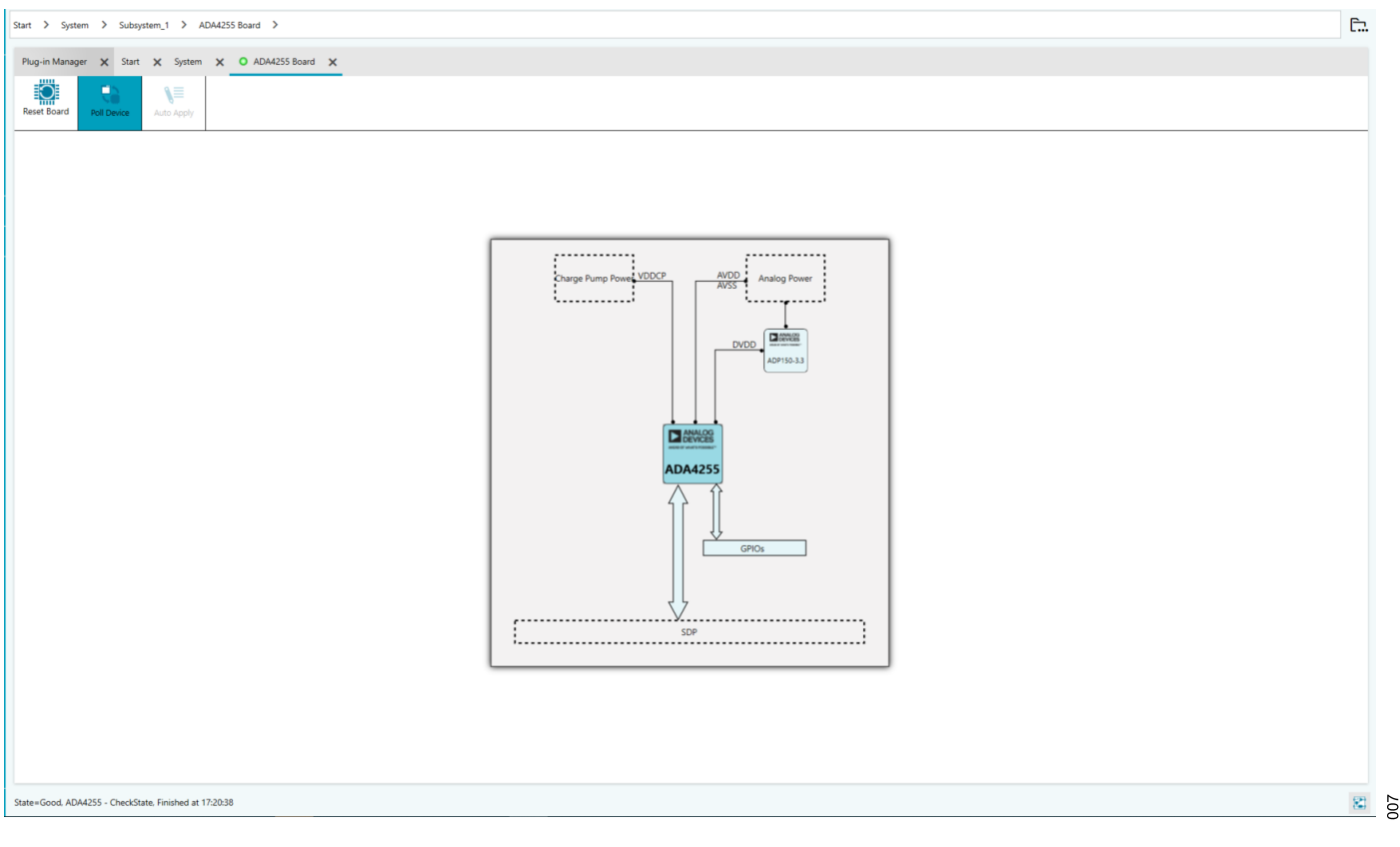

#### **EVALUATION BOARD SOFTWARE**

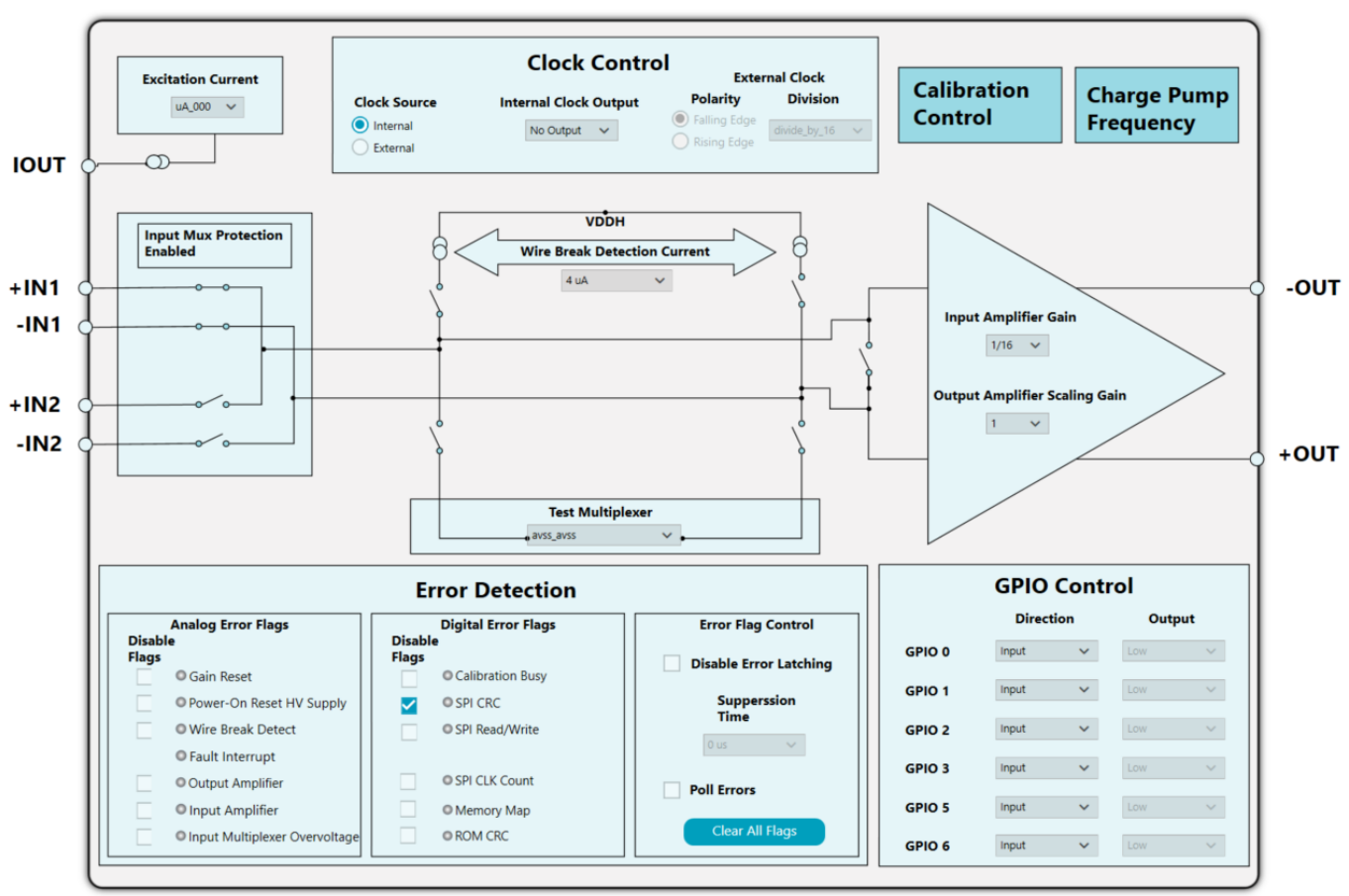

Figure 8. Chip View

008

#### **BLOCK DIAGRAM AND DESCRIPTION**

The ACE plug-in of the ADA4255 is organized so that the plug-in appears similar to the functional block diagram shown in the data sheet. A full description of each block, register, and its settings is given in the ADA4255 data sheet.

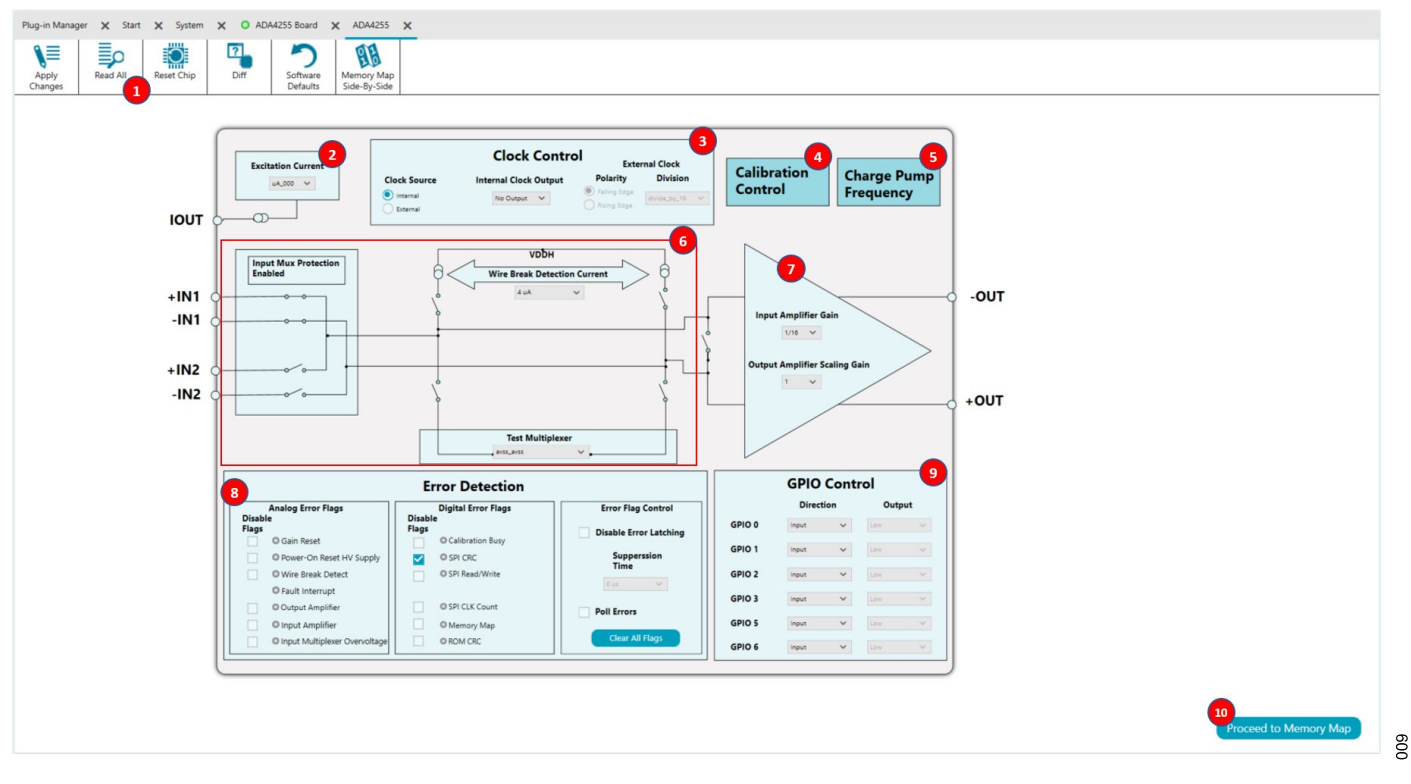

Figure 9. ADA4255 Evaluation Software Main Display

#### **BLOCK DIAGRAM AND DESCRIPTION**

Note that the full screen block diagram shown in Figure 9 showcases the full functionality of ADA4255. However, the following describes some of the blocks and their functions as the blocks and functions pertain to the ADA4255CP-EBZ:

- Read All (which is located in the top left of Figure 9) reads all the register values of the ADA4255 and reflects these values in the Chip View display and the Memory Map. Click Apply Changes (which is located in the top left of Figure 9) to ensure that any changes are updated before reading the registers. Clicking Reset Chip (Label 1 in Figure 9) writes 0x01 to the software reset register of the ADA4255, which sets the ADA4255 back to the default configuration.
- The Excitation Current (Label 2 in Figure 9) opens a dropdown menu. In this menu, users set the excitation current value for the ADA4255. After a change is made to the Excitation Current box, click Apply Changes to write the changes to the ADA4255.
- **3.** The **Clock Control** panel (Label 3 in Figure 9) allows the user to either bring out the ADA4255 clock on the GPIO4 or to provide an external clock on the GPIO4. The GPIO4 has an SMA connector for ease of use with the external clock for synchronization purposes. The user can set up the division factor depending on the external clock speed as well as the edge on which the clock synchronizes. After a change is made in the **Clock Control** panel, click **Apply Changes** to write the change to the ADA4255.

- 4. The Calibration Control button (Label 4 in Figure 9) opens the window shown in Figure 10. This window allows the user to configure the calibration of the ADA4255. Set the first bit of the trig\_cal register to 1 located in the memory map to trigger a calibration (see Figure 11), and then click Apply Changes to write the changes to the ADA4255.
- 5. The Charge Pump Frequency button (Label 5 in Figure 9) opens a window that allows the user to select the frequency of the charge pump. The user can choose from 8 MHz or 16 MHz. After a choice of frequency is made, click Apply Changes to write the changes to the ADA4255.

| Restore Software Defaults |                  |     |  |  |  |
|---------------------------|------------------|-----|--|--|--|
| Calibration               |                  |     |  |  |  |
| Type:                     | Quick Calibratio | n 🗸 |  |  |  |
| Interval                  | Disabled         | ~   |  |  |  |

#### Figure 10. Calibration Settings Window

| + | 0000025  | * gaincal22  | RegMap1 | 11 | l | 0 | 0 | 0 | 1 | 0 | 0 | 0 | 1 |
|---|----------|--------------|---------|----|---|---|---|---|---|---|---|---|---|
| + | 0000026  | * gaincal23  | RegMap1 | 11 |   | 0 | 0 | 0 | 1 | 0 | 0 | 0 | 1 |
| + | 0000027  | * gaincal24  | RegMap1 | 01 |   | 0 | 0 | 0 | 0 | 0 | 0 | 0 | 1 |
| + | 000002A  | * trig_cal   | RegMap1 | 00 |   | 0 | 0 | 0 | 0 | 0 | 0 | C | 0 |
| + | 000002E  | * m_clk_cnt  | RegMap1 | 2D |   | 0 | 0 | 1 | 0 | 1 | 1 | 0 | 1 |
| + | 000002F  | * die_rev_id | RegMap1 | 30 |   | 0 | 0 | 1 | 1 | 0 | 0 | 0 | 0 |
| + | 00000064 | * part_id0   | RegMap1 | DE | Γ | 1 | 1 | 0 | 1 | 1 | 1 | 1 | 0 |

Figure 11. Trig\_cal Memory Map

014

#### **BLOCK DIAGRAM AND DESCRIPTION**

### DESCRIPTION OF THE SOFTWARE PANEL

The components of the ADA4255 evaluation software user panel shown in Figure 9 include the following:

- The multiplexer control section (Label 6 in Figure 9) allows users to control all of the switches available in the ADA4255 input multiplexer. This section also sets the wire break detection currents, the wire break switches, and the test multiplexer. After a change is made within the multiplexer control section, click Apply Changes to write the changes to the ADA4255.
- The gain control area (Label 7 in Figure 9) allows users to select the gain of the ADA4255 as well as the scaling gains, 1 V/V, 1.25 V/V, or 1.375 V/V gains. After a change is made in the gain control area of Figure 9, click Apply Changes to write the changes to the ADA4255.
- 3. The Error Detection section (Label 8 in Figure 9) has three sections, the first two show the Analog Error Flags and the Digital Error Flags on the ADA4255. Each ADA4255 error flag is mapped to an indicator that turns on when the corresponding error bit is on. Both the digital and analog error register values are updated in the Analog Error Flags and Digital Error Flags fields. There is a check box next to each error flag that indicates whether the corresponding error flag is disabled or not. To disable the error flag, click the corresponding check box to

update the registers. The last section within the Error Detection section is the **Error Flag Control** section. This section allows users to enable or disable the Error Latching feature of ACE. In disabled mode, users can select the suppression cycles. Click **Clear All Flags** to clear the error registers. This section also allows the user to **Poll Errors** from the ADA4255. Uncheck the corresponding check box to disable error updates from polling. Note that errors still update whenever **Apply Changes** or **Read All** is clicked.

- 4. The GPIO Control section (Label 9 in Figure 9) allows users to configure each GPIO direction by selecting the direction within the corresponding Direction dropdown menus. The Input and the Output directions can also be selected from the Direction dropdown menus. If in output mode, the user can set the GPIOx pin to either high or low through the use of the dropdown menus under the Output column. If in input mode, the Output column dropdown menus automatically update to high or low depending on the corresponding GPIOx pin status.
- 5. Click Proceed to Memory Map (Label 10 in Figure 9) to read from and write to any of the registers. Use hex format in all fields. A detailed view of the memory map is shown in Figure 12. For more information on the Memory Map view, go to https://wiki.analog.com/resources/tools/software/ace/understandingtheui/memorymapview.txt.

| Γ | Address (Hex) | Name T            | Register Map T | Modified T | Data (Hex) | Data (Binary)   |
|---|---------------|-------------------|----------------|------------|------------|-----------------|
| ŀ | + 00000000    | * gain_mux        | RegMap1        |            | 00         | 0 0 0 0 0 0 0 0 |
| ŀ | + 00000001    | soft_reset        | RegMap1        |            | 00         | 0 0 0 0 0 0 0   |
| ŀ | + 00000002    | * sync_cfg        | RegMap1        |            | 04         | 0 0 0 0 0 1 0 0 |
| ŀ | + 00000003    | * digital_err     | RegMap1        |            | 00         | 0 0 0 0 0 0 0 0 |
| • | + 00000004    | * analog_err      | RegMap1        |            | 00         | 0 0 0 0 0 0 0 0 |
| ŀ | + 00000005    | gpio_data         | RegMap1        |            | 00         | 0 0 0 0 0 0 0 0 |
|   | + 00000006    | * input_mux       | RegMap1        |            | 60         | 0 1 1 0 0 0 0 0 |
| • | + 00000007    | * wb_detect       | RegMap1        |            | 02         | 0 0 0 0 0 0 1 0 |
| ŀ | + 00000008    | gpio_dir          | RegMap1        |            | 00         | 0 0 0 0 0 0 0 0 |
| ŀ | + 00000009    | SCS               | RegMap1        |            | 00         | 0 0 0 0 0 0 0   |
| ŀ | + 00000000 +  | * analog_err_dis  | RegMap1        |            | 00         | 0 0 0 0 0 0 0 0 |
| ŀ | + 0000000B    | * digital_err_dis | RegMap1        |            | 20         | 0 0 1 0 0 0 0 0 |
| ŀ | + 0000000C    | * sf_cfg          | RegMap1        |            | 00         | 0 0 0 0 0 0 0 0 |
| ŀ | + 0000000D    | * dg_c            | RegMap1        |            | 04         | 0 0 0 0 0 1 0 0 |
| ŀ | + 0000000E    | * test_mux        | RegMap1        |            | 00         | 0 0 0 0 0 0 0 0 |
| ŀ | + 0000000F    | * ex_current_cfg  | RegMap1        |            | 00         | 0 0 0 0 0 0 0 0 |
| ŀ | + 00000010    | * gaincal1        | RegMap1        |            | 00         | 0 0 0 0 0 0 0 0 |
| ŀ | + 00000011    | * gaincal2        | RegMap1        |            | 00         | 0 0 0 0 0 0 0 0 |
| ŀ | + 00000012    | * gaincal3        | RegMap1        |            | 00         | 0 0 0 0 0 0 0 0 |
| ŀ | + 00000013    | * gaincal4        | RegMap1        |            | 00         | 0 0 0 0 0 0 0 0 |
| ŀ | + 00000014    | * gaincal5        | RegMap1        |            | 00         | 0 0 0 0 0 0 0 0 |
| ŀ | + 00000015    | * gaincal6        | RegMap1        |            | 00         |                 |
| C |               |                   |                |            |            |                 |

Figure 12. Memory Map of the ADA4255

#### **EVALUATION BOARD SCHEMATICS**

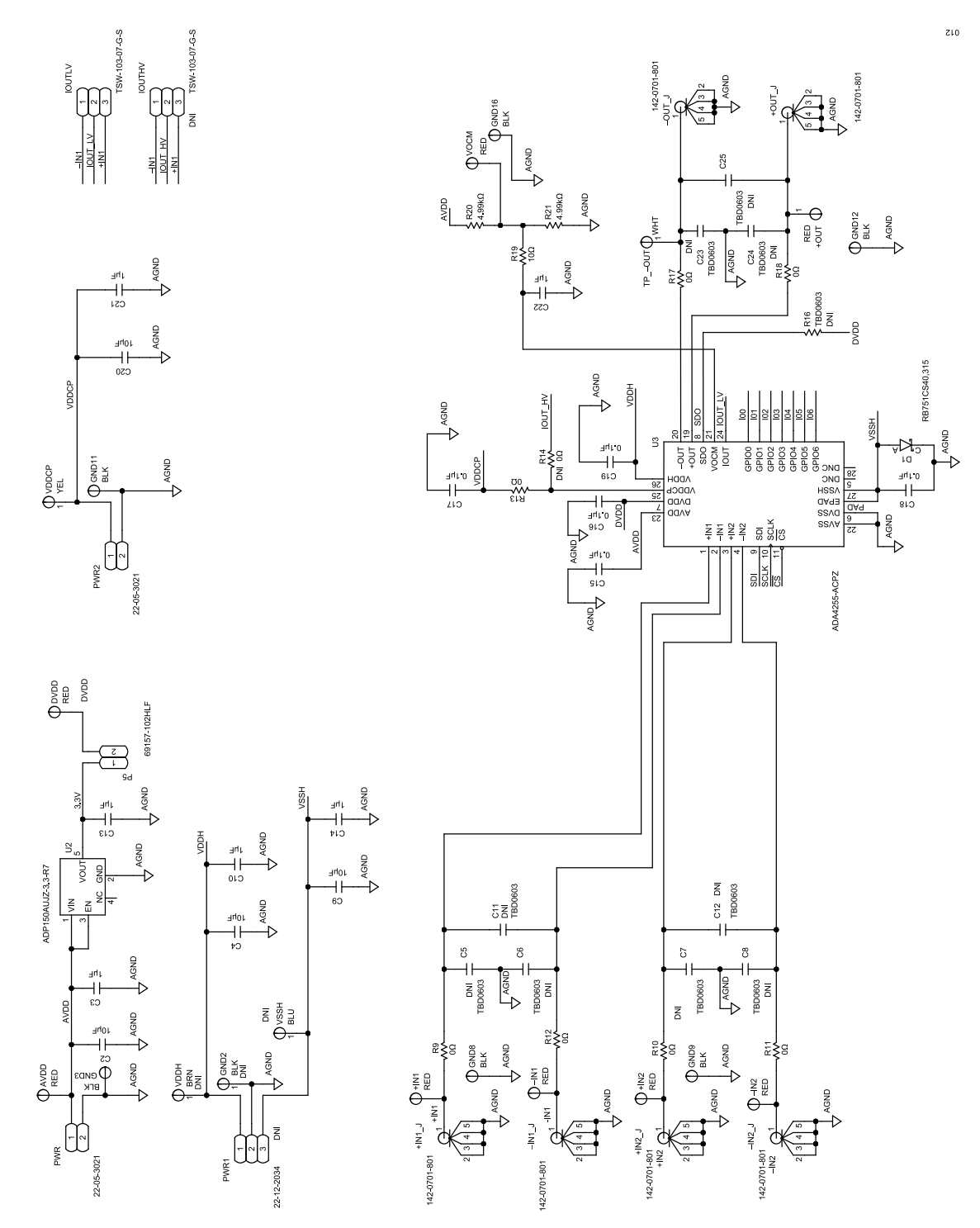

Figure 13. ADA4255CP-EBZ Evaluation Board Schematic, Page 1

#### **EVALUATION BOARD SCHEMATICS**

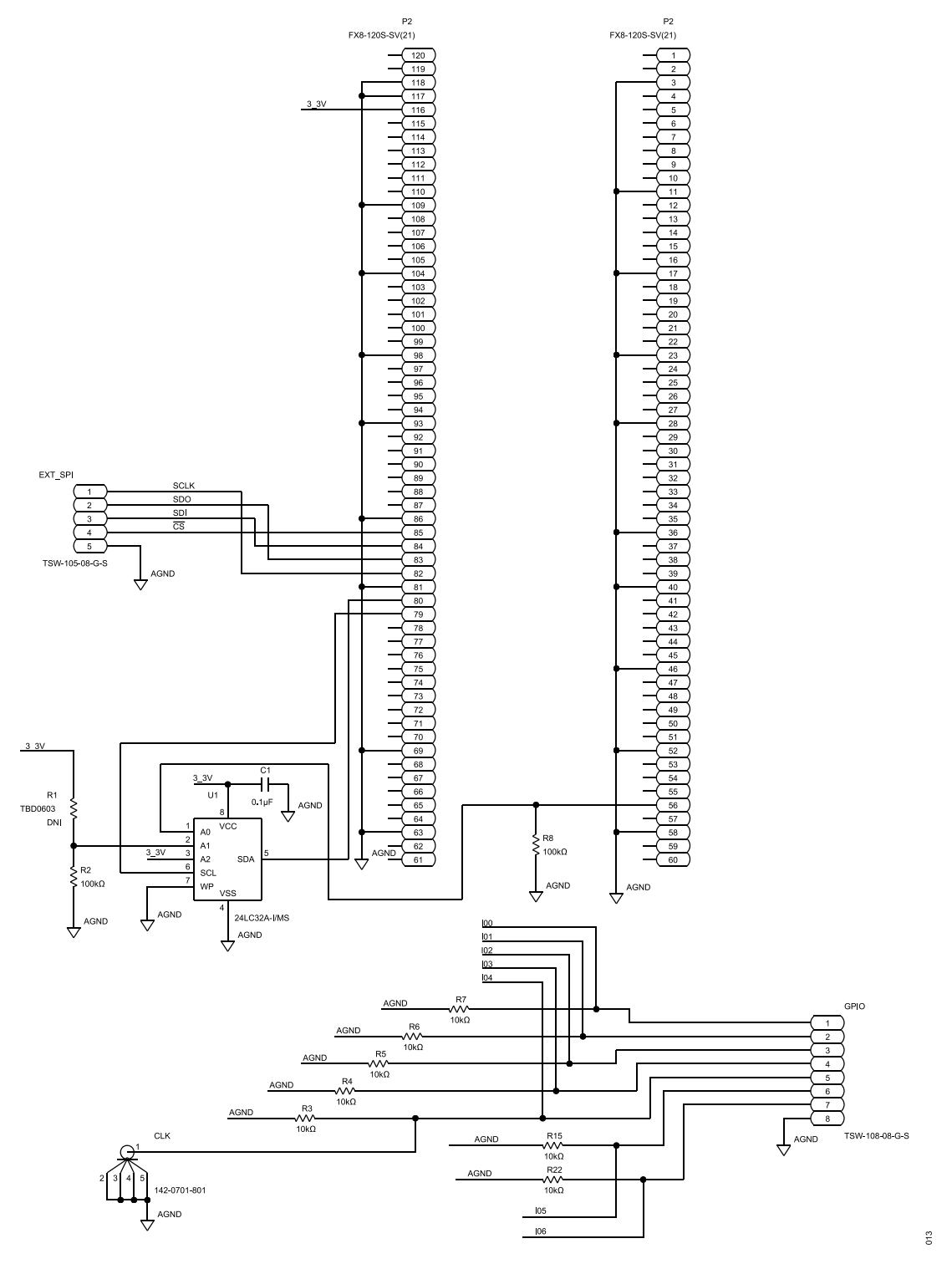

Figure 14. ADA4255CP-EBZ Evaluation Board Schematic, Page 2

#### **ORDERING INFORMATION**

# **BILL OF MATERIALS**

| Table | 1. |
|-------|----|
|-------|----|

| Quantity | Reference Designator                                   | Description                                                                                                    | Manufacturer                 | Part Number         |
|----------|--------------------------------------------------------|----------------------------------------------------------------------------------------------------|------------------------------|---------------------|
| 8        | +IN1, +IN2, +OUT, -IN1, -IN2,<br>AVDD, DVDD, VOCM      | CONN-PCB, test points, red                                                                                                    | Keystone Electronics         | 5005                |
| 7        | +IN1_J, +IN2_J, +OUT_J,<br>-IN1_J, -IN2_J, -OUT_J, CLK | CONN-PCB, coax, SMA end launch                                                                                                    | Cinch Connectivity Solutions | 142-0701-801        |
| 4        | C1, C16, C17, C19                                      | 0.1 µF ceramic capacitors, 16 V, 10%, X7R, 0603                                                                                                  | Kemet                        | C0603C104K4RAC      |
| 3        | C10, C14, C21                                          | 1 μF ceramic capacitors, 50 V,<br>10%, X7R, 0603                                                                                                 | Taiyo Yuden                  | UMK107AB7105KA-T    |
| 3        | C3, C13, C22                                           | 1 μF ceramic capacitors, 10 V,<br>10%, X7R, 0603                                                                                                 | Kemet                        | C0603C105K8RACTU    |
| 2        | C15, C18                                               | 0.1 µF ceramic capacitors, 50 V,<br>10%, X7R, 0603                                                                                               | AVX                          | 06035C104KAT2A      |
| 1        | C2                                                     | 10 µF ceramic capacitors, 16 V, 20%, X7R, 1206                                                                                                   | ТDК                          | C3216X7R1C106M160AC |
| 3        | C4, C9, C20                                            | 10 μF ceramic capacitors, 50 V,<br>10%, X7R, 1206                                                                                                | Samsung                      | CL31B106KBHNNNE     |
| 1        | D1                                                     | Schottky diode, single barrier                                                                                                    | NXP Semiconductors           | RB751CS40,315       |
| 1        | EXT_SPI                                                | Connector header, vertical, 5 position, 2.54 mm, male header                                                                                     | Samtec                       | TSW-105-08-G-S      |
| 6        | GND3, GND8, GND9, GND11,<br>GND12, GND16               | CONN-PCB, test points, black                                                                                                    | Keystone Electronics         | 5006                |
| 1        | GPIO                                                   | CONN-PCB, 8 position header, 0.100 single, gold                                                                                                  | Samtec                       | TSW-108-08-G-S      |
| 1        | IOUTLV                                                 | CONN-PCB, 3 position male<br>header, unshrouded, 0.635 mm<br>sq. post, single row, 5.84 mm<br>mating post, 2.54 mm solder tail,<br>2.54 mm riteb | Samtec                       | TSW-103-07-G-S      |
| 1        | P2                                                     | CONN-PCB, board to board<br>connector, 0.60 mm pitch                                                                                             | Hirose Electric              | FX8-120S-SV(21)     |
| 1        | P5                                                     | Connector header, vertical, 2 position, male header                                                                                              | Amphenol FCI                 | 69157-102HLF        |
| 2        | PWR, PWR2                                              | CONN-PCB, headers, with right angle friction lock                                                                                                | Molex                        | 22-05-3021          |
| 7        | R9, R10, R11, R12, R13, R17,<br>R18                    | 0 Ω resistors, surface-mounted device (SMD), 1/10 W, 0603, AEC-Q200 precision power                                                              | Vishay                       | CRCW06030000Z0EA    |
| 7        | R3, R4, R5, R6, R7, R15, R22                           | 10 kΩ resistors,SMD, 0.05%,<br>1/10 W, 0603, AEC-Q200 sulfur<br>resistant                                                                        | Susumu Co, LTD               | RG1608N-103-W-T5    |
| 1        | R19                                                    | 10 Ω resistors, SMD, 1%, 1/10<br>W, 0603, AEC-Q200                                                                                               | Panasonic                    | ERJ-3EKF10R0V       |
| 2        | R2, R8                                                 | 100 kΩ resistors, SMD, 1%, 1/10<br>W, 0603, AEC-Q200                                                                                             | Panasonic                    | ERJ-3EKF1003V       |
| 2        | R20, R21                                               | 4.99 kΩ resistors, SMD, 1%,<br>1/10 W, 0603, AEC-Q200                                                                                            | Panasonic                    | ERJ-3EKF4991V       |
| 1        | TPOUT                                                  | CONN-PCB, test point, white                                                                                                    | Keystone Electronics         | 5007                |
| 1        | U1                                                     | IC, 32KBIT SERIAL EEPROM                                                                                                    | Microchip Technology         | 24LC32A-I/MS        |
| 1        | U2                                                     | Ultralow noise, 150 mA CMOS linear regulator                                                                                                    | Analog Devices, Inc.         | ADP150AUJZ-3.3-R7   |

#### **ORDERING INFORMATION**

Table 1.

| Quantity | Reference Designator | Description                                                                                     | Manufacturer           | Part Number  |
|----------|----------------------|-------------------------------------------------------------------------------------------------|------------------------|--------------|
| 1        | U3                   | Zero drift, high<br>voltage, programmable gain<br>instrumentation amplifier with<br>charge pump | Analog Devices         | ADA4255-ACPZ |
| 1        | VDDCP                | CONN-PCB, test point, yellow                                                                    | Components Corporation | TP-104-01-04 |

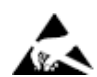

#### ESD Caution

ESD (electrostatic discharge) sensitive device. Charged devices and circuit boards can discharge without detection. Although this product features patented or proprietary protection circuitry, damage may occur on devices subjected to high energy ESD. Therefore, proper ESD precautions should be taken to avoid performance degradation or loss of functionality.

#### Legal Terms and Conditions

By using the evaluation board discussed herein (together with any tools, components documentation or support materials, the "Evaluation Board"), you are agreeing to be bound by the terms and conditions set forth below ("Agreement") unless you have purchased the Evaluation Board, in which case the Analog Devices Standard Terms and Conditions of Sale shall govern. Do not use the Evaluation Board until you have read and agreed to the Agreement. Your use of the Evaluation Board shall signify your acceptance of the Agreement. This Agreement is made by and between you ("Customer") and Analog Devices, Inc. ("ADI"), with its principal place of business at Subject to the terms and conditions of the Agreement, ADI hereby grants to Customer a free, limited, personal, temporary, non-exclusive, non-sublicensable, non-transferable license to use the Evaluation Board FOR EVALUATION PURPOSES ONLY. Customer understands and agrees that the Evaluation Board is provided for the sole and exclusive purpose referenced above, and agrees not to use the Evaluation Board for any other purpose. Furthermore, the license granted is expressly made subject to the following additional limitations: Customer shall not (i) rent, lease, display, sell, transfer, assign, sublicense, or distribute the Evaluation Board; and (ii) permit any Third Party to access the Evaluation Board. As used herein, the term "Third Party" includes any entity other than ADI, Customer, their employees, affiliates and in-house consultants. The Evaluation Board is NOT sold to Customer; all rights not expressly granted herein, including ownership of the Evaluation Board, are reserved by ADI. CONFIDENTIALITY. This Agreement and the Evaluation Board shall all be considered the confidential and proprietary information of ADI. Customer may not disclose or transfer any portion of the Evaluation Board to any other party for any reason. Upon discontinuation of use of the Evaluation Board to ADI. ADDITIONAL RESTRICTIONS. Customer may not disassemble, decompile or reverse engineer chips on the Evaluation Board. Customer shall inform ADI of any occurred damages or any modifications or alterations it makes to the Evaluation Board, including but not limited to soldering or any other activity that affects the material content of the Evaluation Board. Modifications to the Evaluation Board must comply with applicable law, including but not limited to the RoHS Directive. TERMINATION. ADI may terminate this Agreement at any time upon giving written notice to Customer. Customer agrees to return to ADI the Evaluation Board at that time. LIMITATION OF LIABILITY. THE EVALUATION BOARD PROVIDED HEREUNDER IS PROVIDED "AS IS" AND ADI MAKES NO WARRANTIES OR REPRESENTATIONS OF ANY KIND WITH RESPECT TO IT. ADI SPECIFICALLY DISCLAIMS ANY REPRESENTATIONS, ENDORSEMENTS, GUARANTEES, OR WARRANTIES, EXPRESS OR IMPLIED, RELATED TO THE EVALUATION BOARD INCLUDING, BUT NOT LIMITED TO, THE IMPLIED WARRANTY OF MERCHANTABILITY, TITLE, FITNESS FOR A PARTICULAR PURPOSE OR NONINFRINGEMENT OF INTELLECTUAL PROPERTY RIGHTS. IN NO EVENT WILL ADI AND ITS LICENSORS BE LIABLE FOR ANY INCIDENTAL, SPECIAL, INDIRECT, OR CONSEQUENTIAL DAMAGES RESULTING FROM CUSTOMER'S POSSESSION OR USE OF THE EVALUATION BOARD, INCLUDING BUT NOT LIMITED TO LOST PROFITS, DELAY COSTS, LABOR COSTS OR LOSS OF GOODWILL. ADI'S TOTAL LIABILITY FROM ANY AND ALL CAUSES SHALL BE LIMITED TO THE AMOUNT OF ONE HUNDRED US DOLLARS (\$100.00). EXPORT. Customer agrees that it will not directly or indirectly export the Evaluation Board to another country, and that it will comply with all applicable United States federal laws and regulations relating to exports. GOVERNING LAW. This Agreement shall be governed by and construed in accordance with the substantive laws of the Commonwealth of Massachusetts (excluding conflict of law rules). Any legal action regarding this Agreement will be heard in the state or federal courts having jurisdiction in Suffolk County, Massachusetts, and Customer hereby submits to the personal jurisdiction and venue of such courts. The United Nations Convention on Contracts for the International Sale of Goods shall not apply to this Agreement and is expressly disclaimed.

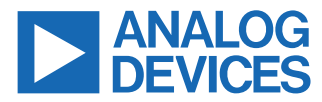

©2021 Analog Devices, Inc. All rights reserved. Trademarks and registered trademarks are the property of their respective owners. One Analog Way, Wilmington, MA 01887-2356, U.S.A.